## **USA** HEALTH

## Kronos: How to remove a double punch

• **Step One:** Select the time cell that contains the double punch and *right click* inside of the cell.

| mount | In     | Transfer |
|-------|--------|----------|
|       |        |          |
|       | 8:00AM |          |
|       | 8:01AM |          |
|       |        |          |
|       |        |          |
|       |        |          |

• Step Two: Select the Comment button under Punch Actions.

Users must enter in a comment about why the time is being removed in *Kronos.* 

| Punch Action | 15        |                      |
|--------------|-----------|----------------------|
| Date:        | 8/02/2022 |                      |
| Time:        | 8:01      |                      |
| 0            |           | 公                    |
| Edit Commen  | 'S        | Justify<br>Exception |

## **USA** HEALTH

• **Step Three:** Select the appropriate comment title from the drop down and type in any additional text in the comment field. Select **'Save'** when done.

| Comment |                       |           |  |  |
|---------|-----------------------|-----------|--|--|
| Con     | ments (1) Add Comment |           |  |  |
| ×       | Misc Comment          |           |  |  |
| ×       | removing double punch |           |  |  |
|         | Add another note      | Add       |  |  |
|         |                       |           |  |  |
|         |                       | Cancel OK |  |  |

Any comments entered in Kronos will be available to read in the event of an audit.

 Step Four: Click inside of the time cell and select 'Delete' on the keyboard. This action will remove the double punch from Kronos. Select 'Save' when done.

| In     | Transfer |
|--------|----------|
|        |          |
| 8:00AM |          |
| 8:01AM |          |
|        |          |
|        |          |
|        |          |